## 医学研究登记备案信息系统备案流程

 1、备案网站: <u>https://www.medicalresearch.org.cn/login</u> (请使用谷 歌浏览器操作)

2、项目负责人账号创建:根据项目归口管理部门,项目负责人找相 关部门联系人创建系统账户(提供项目负责人姓名、身份证号、手机 号、邮箱),联系方式:

临床试验中心 胡梦薇 刘港辉 郑磊 67812787

学科与平台建设办公室 钱祎晨 67812976

科研处 陈钟 67813301

邮箱: znyyll@126.com

3、项目备案:

①用项目负责人的账号登陆网站

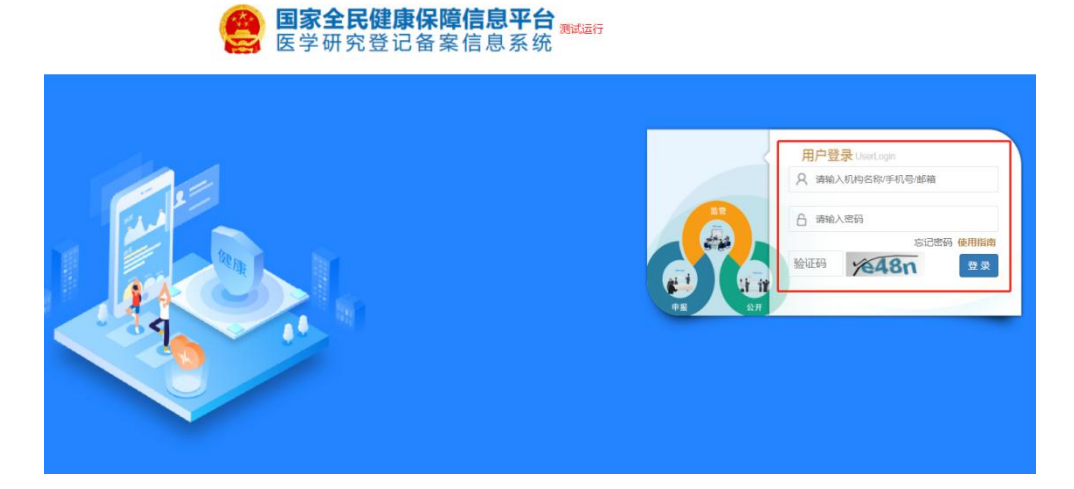

②点击"快速开始"中"**医学研究信息上传**",或左侧工具栏中"**医** 学研究登记备案"

|   | 国家全民健康保障信息平台<br>医学研究登记备案信息系统                                                                                                    | =                                                      | 8 股文元 | ● 退出登录 | ₽ 帮助中心 |
|---|----------------------------------------------------------------------------------------------------|--------------------------------------------------------|-------|--------|--------|
| C | <ul> <li>         ・</li> <li>         ・</li> <li></li></ul> |                                                        |       |        |        |
|   | 4 14日日<br>王 日第日8<br>6 15月18年<br>6 15日7月23日<br>7 15日7月23日<br>7 15<br>7<br>15<br>7<br>15<br>7<br>15<br>7<br>15<br>7<br>15<br>7<br>15<br>7<br>15                                                                                                    |                                                        |       |        |        |
|   |                                                                                                    | ● 國家卫生國務委員会結果政策司 第10年編10216102号-22 技术支持:中国医学科学科医学国务研究所 |       |        |        |

## ③点击"医学研究"

| 项目来激 本机构项目 分中心项目             |      |                  |       |                          |
|------------------------------|------|------------------|-------|--------------------------|
| 抱恤床研究 体细胞曲床研究                |      |                  |       |                          |
| 医学研究                         | 研究各称 | 医学研究题目           |       |                          |
|                              | 11   | 更新时间 ↓ 『         | 状态 ↓↑ | 操作                       |
|                              | 202  | 1-11-05 17:00:31 | 草稿    | 编辑 提交 审核进度 删除            |
|                              | 202  | 1-05-21 14:02:32 | 审核完成  | <b>市核进度 支史 整次服告 哲停终山</b> |
|                              | 202  | 0-07-03 14:50:37 | 审核完成  | · 审核进步 会更 提交报告 暂停终止      |
| 10 > 项结果 显示链 1 至 3 顶结果 共 3 顶 |      |                  |       | 普西 上西 1 下西               |

④填写相关信息(标"\*"必填),完成一个部分点击"**下一步**"及

## "保存"

|           | 3400 9000 | WITH | W175680 | 加強はの          | 大回日心   | MIRKT-SIA@4/1 | THANKIT |   |
|-----------|-----------|------|---------|---------------|--------|---------------|---------|---|
|           |           |      | 举个际尽    | Dasic IIIIOII | nation |               |         |   |
| 医学研究题目:   | 医学研究题目    |      |         |               |        |               |         | * |
| 医学研究题目简写: | 医学研究题目简写  |      |         |               |        |               |         |   |
| 研究分类:     | 请选择       | w.   |         |               |        |               |         | * |
| 研究经费来源 0: | +添加经费来源   |      |         |               |        |               |         | * |
|           | 项目名称      |      |         |               |        |               |         |   |
|           |           |      |         |               |        |               |         |   |
| 研究资助总金额:  | 研究资助总金额   |      | 万元      |               |        |               |         | * |
| 研究预计持续时间  |           |      |         |               | 到      |               |         | * |
| 研究预计持续时间  |           |      |         |               | 到      |               |         | * |

**注意**:请在"**其他文件**"处上传**伦理批件**,以及其他相关资料

| 临床研究                                                             |        |
|------------------------------------------------------------------|--------|
|                                                                  |        |
| 基本信息 实施信息 研究内容 研究设计 招募信息 其他信息 数据共享与信息公开 相关器件                     |        |
| 相关附件/Other Documents                                             |        |
| 研 <b>交方案: 全国加密行</b><br>上传文件仪曲时内内部章重、相关部门绘面用,不进行公示仪支持F00H指式文件.    |        |
| 知情问是根板/知情问是整色中语者:                                                |        |
| 其他文件: <b>全国加</b> 时<br>其他文件编程期印码内部论理委员会、学术委员会审查的需求进行上传汉支持PDF格式文件。 |        |
|                                                                  |        |
|                                                                  |        |
|                                                                  |        |
|                                                                  |        |
|                                                                  |        |
|                                                                  | _      |
|                                                                  | $\sim$ |
|                                                                  |        |
| Copyright B 国家卫生健康委员会和技教育司,并经许可禁止投税或建立销售。                        |        |
| であたかは、10%(単金単物体化作用用)、<br>1                                       | 24/27  |

全部信息填写好后,点击"完成"

⑤完成后,回到主页,点击"**提交**"

| 临床研究备案                                                                                                    |                                             |
|----------------------------------------------------------------------------------------------------|---------------------------------------------|
| 筛选条件                                                                                                    |                                             |
| 项目来源 本机构项目 分中心项目                                                                                                    |                                             |
| 项目类型 全部 干细胞临床研究 体细胞临床研究 一般临床研究                                                                                                    |                                             |
| + 临时期的                                                                                                    | <b>搜索</b> 医学研究题目                            |
| 医学研究题目                                                                                                    | ↓↑ 更新时间 ↓↑ 状态 ↓₹ 操作                         |
| and the second second se | 待执业登记机关审核 貧驚強度                              |
|                                                                                                    | 草稿 编译 题 题 图 图 图 图 图 图 图 图 图 图 图 图 图 图 图 图 图 |
| termine and the second second second second                                                                                                    | 草稿 「「「」」「「」」」「「」」」」「「」」」」「「」」」」「」」」         |
| Contract of the second second                                                                                                    | 草稿 編輯 2022 首致出意 2019                        |
| 显示 10 🗸 项结果 显示第1至4项结果,共4项                                                                                                    | 首页 上页 1 下页 末页                               |

⑥提交后待审核,执业登记机关审核通过后公示,则备案成功,"状态"栏中显示审核完成或公示。可在"审核进度"中查看审核进展

| 医学研究信息上传                                      |                                            |
|-----------------------------------------------|--------------------------------------------|
| 项目来源 本机构项目 分中心项目                              |                                            |
| 项目类型 全部 干细胞临床研究 体细胞临床研究 一般临床研究                |                                            |
| + 医学研究                                        | <b>研究名称</b> 医学研究题目                         |
| 医学研究题目                                        | ↓↑ 更新时间 ↓₹ 状态 ↓↑ 操作                        |
| and the second design of the second design of | 2021-11-05 17:00:31 幕稿 編編 編文 補裁型度 100      |
| CONTRACTOR OF A CONTRACTOR STORE              | 2021-05-21 14:02:32 审核完成 兼核完成 接致报告 暂终终止    |
| CONTRACTOR CONTRACTOR                         | 2020-07-03 14:50:37 审核完成 電磁进展 委班 機会報告 哲学终止 |
| 显示 10 v 现结果 显示篇 1 至 3 项结果, 共 3 项              | 首页 上页 1 下页 末页                              |

⑦已公开或备案完成的项目,根据项目进展,项目负责人可进行变更 或提交报告

| 临床研究备案                                       |                     |                  |               |
|----------------------------------------------|---------------------|------------------|---------------|
| 筛选条件                                         |                     |                  |               |
|                                              |                     |                  |               |
| 研究定型 <del>至17</del> 十期期间加水研究 体和组织加水研究 一般加水研究 |                     |                  |               |
| + 医学研究                                       | 1                   | <b>雙素</b> 医学研究题目 |               |
| 医学研究题目                                       | 更新时间                | 状态 」『 描          |               |
| ∆ jdejdejde                                  | 2021-09-30 14:43:56 | 已公开<br>专业机构已评议   | a案进度 变更 提交服告  |
| 1013临床试验项目                                   | 2021-10-13 15:34:54 | 备案完成             | 新客进 F 变更 提文服告 |
| ○一般細胞に未研究                                    | 2021-10-12 20:31:00 | 已公开<br>专业机构已评议   |               |
| C1 0922-医学研究测试                               | 2021-10-13 14:50:38 | 待执业登记机关审核        | 諸家进度          |
| test - 20210922                              | 2021-10-13 15:28:48 | 待机构审核            | 留雲进度          |
| 1013临床试验项目-报告<br>严重不良事件 适背方案事件 研             | 究进度                 |                  |               |
|                                              |                     |                  |               |